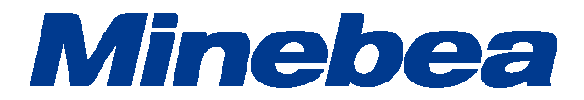

# Tg Anest

# <u> ソフトウェア インストールマニュアル</u>

294-1508G

## 目次

#### ページ

| 1. | はじめに              | 1  |
|----|-------------------|----|
| 2. | おことわり             | 1  |
| З. | ソフトウェアの許諾範囲       | 1  |
| 4. | 動作対象機器            | 2  |
| 5. | TgAnestのインストール    | 3  |
| 6. | 管理者設定             | 6  |
| 7. | USB ドライバのインストール方法 | 7  |
| 8. | 困ったとき!?           | 19 |

#### 1. はじめに

本書はインストールマニュアルです。TgAnestをPCにインストールするための手順が説明されています。本インストールマニュアルをよくお読みいただき、記載内容に従って正しくインストールしてください。

- 2. おことわり
  - 本インストールマニュアルの内容は改良の為、予告なしに変更することがあります。
  - 本インストールマニュアルの内容は作成にあたり万全を期しておりますが、万一誤りや記載もれ などが発見されましても、ただちに修正できないことがあります。
  - 本インストールマニュアルの著作権は、ミネベアミツミ株式会社が所有しています。当社の許可 無く内容の一部、または全部を転載、複製することはできません。

#### 3. ソフトウェアの許諾範囲

本ソフトウェアとは対象ソフトウェア(TgAnestソフトウェア、付属データ)、および図書(取扱説 明書などの文書)をいいます。

- ・ 本ソフトウェアは指定の試験機1台においてのみ使用可能です。
- 本ソフトウェアの全ての権利を譲渡する場合、複製物を保有することはできません。また、本ソ フトウェアの一切(すべての構成部分、媒体、図書)を譲渡し、かつ譲渡人が本許諾範囲の条項 に同意することを条件とします。
- 本ソフトウェアがバージョンアップしたものである場合、譲渡は本ソフトウェアの前バージョン もすべて含まなければなりません。
- 本ソフトウェアの全て、または一部を賃貸、リース、複製、改造、修正、リバースエンジニアリング、逆コンパイル、逆アセンブルすることはできません。
   また、第三者にこのような行為をさせることもできません。

#### 4. 動作対象機器

| パーソナルコンピュータ    |                                                                                                    |
|----------------|----------------------------------------------------------------------------------------------------|
| OS             | Windows® 7、Windows® 10                                                                             |
| CPU            | Intel® Pentium®(Dual Core または Single Core) プロセッサ<br>クロック速度 2 GHz 以上                                |
| 最小稼動メモリ        | 2 GB 以上                                                                                            |
| ハードディスク        | 空き容量 1 GB 以上                                                                                       |
| CD-ROM ドライブ    | DVD ドライブでも可。                                                                                       |
| 未使用のシリアルポート    | TGE、TGI、TG の試験機ではシリアルポート使用時に 1 つ必要と<br>なります。<br>TGJ の試験機では使用できません。                                 |
| 未使用の USB ポート   | TGE、TGI、TG の試験機では USB ケーブルで通信を行う場合に<br>1 つ必要となります<br>TGJ の試験機では必須となります。                            |
| 末使用の PCI スロット  | 最大2つ。<br>(試験機で LEE 型変位計や外部入力機能を使用する場合に必要と<br>なります。)<br>カウンタボード(LEE 型変位計使用時):                       |
|                | コンテック社製 CNT-3208M-PE(PCI Express)<br>アナログ入力ボード(外部入力機能使用時):<br>コンテック社製 AIO-160802L-LPE(PCI Express) |
| 最小解像度          | 1280×768以上                                                                                         |
| .NET Framework | 4.6以上                                                                                              |

※全てのパーソナルコンピュータで動作を保証するものではありません。

5. TgAnest のインストール

TgAnestをPCにインストールする手順が説明されています。 次の手順に従って行ってください。 インストール時はAdministrator権限を持つユーザーでログインしてください。

- 1. TgAnestセットアップディスク(CD-ROM)をPCに挿入してください。
- セットアップが自動的に起動します。
   起動しない場合は、エクスプローラにてCD-ROM内にある[Japanese]フォルダ内の [TgAnestSetup\_Japanese.msi]をダブルクリックして起動してください。
- **3.** [Windows インストーラダイアログ]が表示された後、自動的に[セットアップウィザード画面] が表示されますので、「次へ」ボタンを押してください。

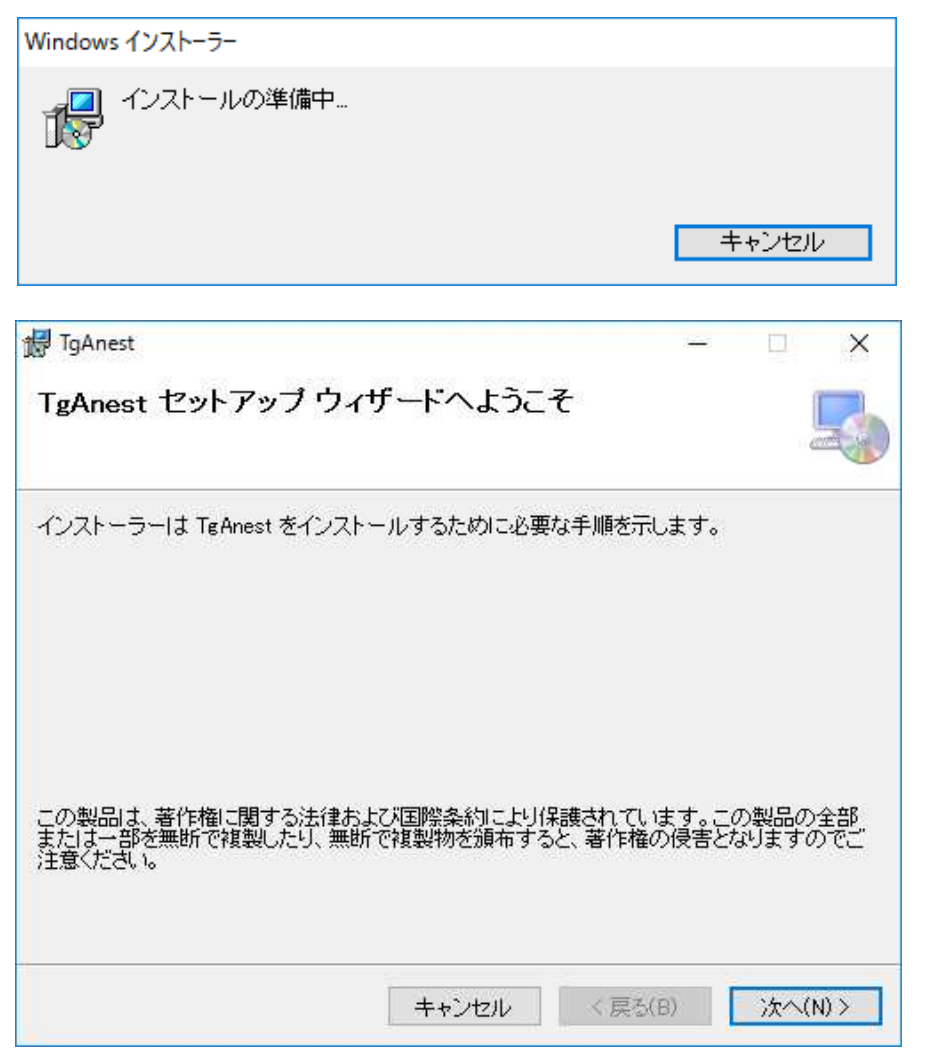

4. [インストール フォルダの選択画面]が表示されます。

インストール先のフォルダを指定します。

| ンストーラーは次のフォルダーへ TgAnest をインストールしま<br>のフォルダーにインストールするには[法へ]をクリックしてくだ<br>ールするには、アドレスを入力するか[参照]をクリックしてくださ<br>フォルダー(E): | す。<br>す。<br>さい。別のフォルダーにイン:<br>さい。 |
|----------------------------------------------------------------------------------------------------|-----------------------------------|
| シストーラーは次のフォルダーへ TgAnest をインストールしま<br>のフォルダーにインストールするには[次へ]をクリックしてくだ<br>ールするには、アドレスを入力するか[参照]をクリックしてくだる<br>フォルダー(E): | す。<br>さい。別のフォルダーにイン<br>むい。        |
| のフォルダーにインストールするには[次へ]をクリックしてくだ。<br>ールするには、アドレスを入力するか[参照]をクリックしてくだ。<br>フォルダー(E):                                     | さい。別のフォルダーにイン<br>さい。              |
| フォルダー(E):                                                                                                    |                                   |
|                                                                                                    |                                   |
| C:¥TgAnest¥                                                                                                    | 参照(R)                             |
|                                                                                                    | ディスク領域(D)                         |
|                                                                                                    | ディスク領域(                           |
|                                                                                                    |                                   |
|                                                                                                    |                                   |
|                                                                                                    |                                   |
| キャッパクル く                                                                                                    | 更ろ(B) 、なへ(N) >                    |

「次へ」ボタンをクリックしてください。

【インストール先のフォルダを変更したい場合】

インストール先を変更する場合は、「参照」ボタンをクリックしてください。

[フォルダの参照ダイアログ]が表示されますので、インストール先のフォルダを指定し「OK」 ボタンを押してください。

| 🕼 フォルダーの参                                          | 照                                                           |    | ×     |
|----------------------------------------------------|-------------------------------------------------------------|----|-------|
| 参照( <u>B</u> ):                                    | 🚞 TgAnest                                                   |    | ~ 🖻 🛍 |
| Back Up<br>Conditions<br>Convert<br>Old<br>Reports | 😑 Windows (C:)<br>ၳ <mark>TgAnest</mark><br>글 USB ドライブ (D:) |    |       |
| フォルダー( <u>F</u> ):                                 | C:¥TgAnest¥                                                 |    |       |
|                                                    |                                                             | OK | キャンセル |

5. [インストールの確認画面]が表示されます。

「次へ」ボタンを押してください。インストールを開始します。

| 🛃 TgAnest                   |       | -  |    | ×     |
|-----------------------------|-------|----|----|-------|
| インストールの確認                   |       |    |    | 5     |
| TgAnest をインストールする準備ができました。  |       |    |    |       |
| [次へ]をクリックしてインストールを開始してください。 |       |    |    |       |
|                             |       |    |    |       |
|                             |       |    |    |       |
|                             |       |    |    |       |
|                             |       |    |    |       |
|                             |       |    |    |       |
|                             |       |    |    |       |
| 1. 639/10/20                |       |    | -  |       |
| キャンセル                       | < 戻る( | B) | 次へ | (N) > |

6. [TgAnestをインストールしています]と表示されますので、しばらくお待ちください。 インストール完了後、自動的に画面が切替わります。

| 揚 TgAnest<br>TgAnest をインストールし    | ています  |         | é [ | ×       |
|----------------------------------|-------|---------|-----|---------|
| TeAnest をインストールしています。<br>お待ちください |       |         |     |         |
|                                  | キャンセル | く 戻る(8) | 8   | たへ(N) > |

7. [インストールが完了しました]と表示されますので、「閉じる」ボタンを押してください。

| 🛃 TgAnest                                    | 9 <u>22</u> 9 |       | ×             |
|----------------------------------------------|---------------|-------|---------------|
| インストールが完了しました。                               |               |       | 5             |
| TeAnest は正しくインストールされました。                     |               |       |               |
| 終了する」コよ、【閉じる】をクリックしてください。                    |               |       |               |
|                                              |               |       |               |
|                                              |               |       |               |
|                                              |               |       |               |
|                                              |               |       |               |
|                                              |               |       |               |
| Windows Update で、NET Framework の重要な更新があるかどうか | を確認して         | こください | •             |
| キャンセル 〈戻る                                    | x( <u>B</u> ) | 開じる   | 5( <u>C</u> ) |

これで、TgAnestのインストールは終了です。

#### 6. 管理者設定

Ci¥TgAnestフォルダ内のMainmenu.exeファイルを右クリックし、「管理者として実行」をクリックしてください。

※本設定はデスクトップアイコンからでは実行出来ないため、インストール先

(C:¥TgAnest¥Mainmenu.exe)から設定してください。本設定は2度目以降の設定は不要です。

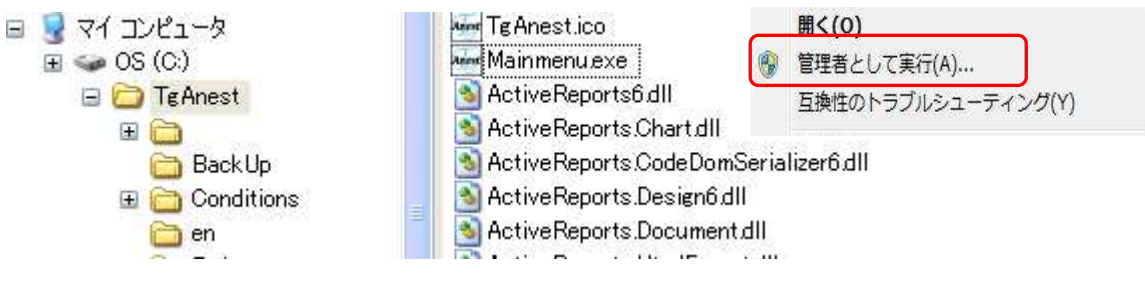

#### 7. USB ドライバのインストール方法

試験機の USB ポートを介した通信を行うには、通信するパーソナルコンピュータ(以下 PC)に USB ドライバをインストールする必要があります。 以下はインストール手順とインストール後の確認手順を説明します。

Windows7の場合

1. インストール

付属の CD-ROM を PC の CD-ROM ドライブに挿入する。 試験機の電源が OFF の状態で、USB ポートに USB ケーブルを接続します。次に起動している PC に試験機と接続した USB ケーブルを接続し、試験機の電源を ON にします。

「スタート」→「コントロールパネル」を選択し、以下の画面が出てきます。

| Configuration Manager     IDolby Audio     IFlash Player       Java     Lenovo - Microphone Mute     Enovo - アップテートとドラ       Lenovo - +-ボード・マネージャー     Enovo - 電波管理     Lenovo-Touch Fingerprint S       RemoteApp とデスクトップ提供     SCCM プログラム ウィザードの実行     Windows CardSpace       Windows Update     Windows ファイアウォール     Windows TEUFr センター       マンターネット オプション     インデックスのオプション     インデル(R) PROSet/Wirelet       キーボード     ロンビューターの簡単操作センター     サンド       タスク バーと [スタート] メニュー     ディスプレイ     デスクトップ ガシェット       デバイスとプリンター     トラブルシューディング     ネットワークと共有センター       アンダフネックズを現元     バフォーマンスの情報とツール     ワカグラム オプション       プログラム ダウンロード モニタ     ブログラムと機能     ホームグループ                                                                                                    | <ul> <li>IBM   Access for Windows</li> <li>ライバー ③ Lenovo - インターネット接続</li> <li>oft</li></ul> |
|----------------------------------------------------------------------------------------------------|---------------------------------------------------------------------------------------------|
| 通 Java         ▲ Lenovo - Microphone Mute         ① Lenovo - アップテートとドラ           ● Lenovo - キボード・マネージャー         ● Lenovo - 電源管理         ① Lenovo - Touch Fingerprint S           ● RemoteApp とデスクトップ接換         ● SCCM プログラム ウィザードの実行         ● Windows CardSpace           ● Windows Dy イアウォール         ● Windows TeV Dy ティンク         ● Windows TeV Dy ティンク           ● インティネット オプション         ● インデックスのオプション         ● インデル(R) PROSet/Wirele           ● キーボード         ● コンピューターの開催操作センター         ● サウンド           ▲ タスク バーと(スタート) メニュー         ■ ディスブレイ         ● デスクトップ ガジェット           ● デバイスとプリンター         ■ トラブルシューティング         ※ ネットワークと共有センター           ● バックアップと復元         ■ バフォーマンスの情報とツール         ● アオルダー オプション           ● ブログラムと機能         ● ホームグルーブ                                                                                                    | 5イバー 😮 Lenovo - インターネット接続<br>oft  整 Realtek HD オーディオマネージャ<br>論 Windows Defender             |
| ● Lenovo - キーボード・マネージャー         ● Lenovo - 電道管理         ● Lenovo - Touch Fingerprint S           ● RemoteApp とデスクトップ接続         ● SCCM プログラム ウィザードの実行         ● Windows CardSpace           ● Windows Update         ● Windows フィイアウォール         ● Windows EUワィ センタ・           ● インテックスのオプション         ● インデックスのオプション         ● インテル(R) PROSet/Wirele           ● キーボード         ◎ コンピューターの簡単値作センター         ● サウンド           ▲ タスク バーと [スタート]メニュー         ● ディスブレイ         ● デスクトップ ガシェット           ● デバイスとプリンター         ■ トラブルシューティング         ※ ネットワークと共有センター           ● バックアップと復元         ■ バフォーマンスの情報とツール         ● フォルダー オプション           ● ブログラム 検知         ● ブログラムと機能         ● ホームグルーブ                                                                                                    | ioft                                                                                        |
| RemoteApp とデスクトップ提続             SCCM プログラム ウィザードの東行             Windows Update             Windows ファイアウォール             インデックスのオプション             インデックスのオプション             マンデックスのオプション             マンデックスのオプション             マンデックスのオプション             マーンド             マーン・             マーン・             マーン             マーン・             マーン・             マーン             マーン | Windows Defender                                                                            |
| Windows Update         Windows ファイアウォール         Windows モビリティ センタ・           ウインターネット オブション         シインデックスのオブション         インデル(R) PROSet/Wirele           ●キーボード         シコンピューターの簡単操作センター         サウンド           ▲ タスク バーと [スタート] メニュー         ■ ディスプレイ         デスクトップ ガジェット           ●デバイスとプリンター         ■ トラブルシューディング         ※ ホットワークと共有センター           ● バックアップと復元         ■ パフォーマンスの情報とツール         ■ フォルダー オブション           ● プログラムと機能         ● ホームグループ                                                                                                    |                                                                                             |
| <ul> <li>① インターネット オブション</li> <li>② インデックスのオブション</li> <li>③ インデル(R) PROSet/Wirele</li> <li>③ キーボード</li> <li>③ コンピューターの簡単操作センター</li> <li>④ サウンド</li> <li>■ ディスプレイ</li> <li>◎ デスクトップ ガジェット</li> <li>◎ デバイスとブリンター</li> <li>③ トラブルシューティング</li> <li>③ オットワークと共有センター</li> <li>④ パックアップと復元</li> <li>◎ パワクスクプと復元</li> <li>◎ パログラムと機能</li> <li>◎ ホームグループ</li> </ul>                                                                                                    | - アノジョンセンター                                                                                 |
| ●キーボード ③コンピューターの簡単操作センター ④ サウンド<br>● タスク バーと [スタート] メニュー ■ ディスプレイ ◎ デスクトップ ガジェット<br>● デバイスとプリンター ■ トラブルシューティング ※ ネットワークと共有センター<br>● バックアップと復元 ■ パフォーマンスの情報とツール ■ フォルダー オプション<br>● プログラム ダウンロード モニタ ■ プログラムと機能 ● ホームグループ                                                                                                    | ss 🛛 🔞 インテル® グラフィックスの設定                                                                     |
| L タスク バーと [スタート] メニュー ■ディスプレイ ■デスクトップ ガジェット<br>テバイスとブリンター ■トラブルシューティング ジャットワークと共有センター<br>バックアップと復元 ■ パフォーマンスの情報とツール ■ フォルダー オプション<br>ゴログラム ダウンロード モニタ ■ プログラムと機能 ■ ホームグループ                                                                                                    | 「「「システム                                                                                     |
| <ul> <li>品テバイスとブリンター ■トラブルシューティング 型ネットワークと共有センター</li> <li>●バックアップと復元 ■バフォーマンスの情報とツール ■アフォルダー オプション</li> <li>■ブログラム ダウンロードモニタ ■ブログラムと機能</li> <li>●ボームグルーブ</li> </ul>                                                                                                    |                                                                                             |
| <ul> <li>● バックアップと復元</li> <li>■ バフォーマンスの情報とツール</li> <li>■ プログラム ダウンロード モニタ</li> <li>■ プログラム グウンムード モニタ</li> <li>■ プログラムと機能</li> <li>■ ペームグループ</li> </ul>                                                                                                    | 🔒 ほじめに                                                                                      |
| プログラムダウンロードモニタ 図プログラムと機能 ペホームグループ                                                                                                    | □ フォント                                                                                      |
|                                                                                                    | アウス                                                                                         |
| 34 ユーサー アカウント 語 リモート コントロール 図 位置センサーとその他のセン・                                                                                                    | サー                                                                                          |
| 😰 回復 👘 管理ツール 💮 既定のプログラム                                                                                                    | 🌌 個人設定                                                                                      |
| ■ 資格情報マネージャー 🕠 自動再生 📮 色の管理                                                                                                    | ● 生体認証デバイス                                                                                  |
| ● 地域と言語     □ 通知領域アイコン     □ 通知領域アイコン     □ 単源オプション                                                                                                    | (調) 電話とモデム                                                                                  |
| <ul> <li>         同期センター     </li> <li>         日付と時刻     </li> </ul>                                                                                                    |                                                                                             |

その画面の「デバイスマネージャー」をクイックし、以下の画面が表示されたら「USB <->Serial」を右クイックし、「ドライバーソフトウェアの更新(P)」をクイックします。

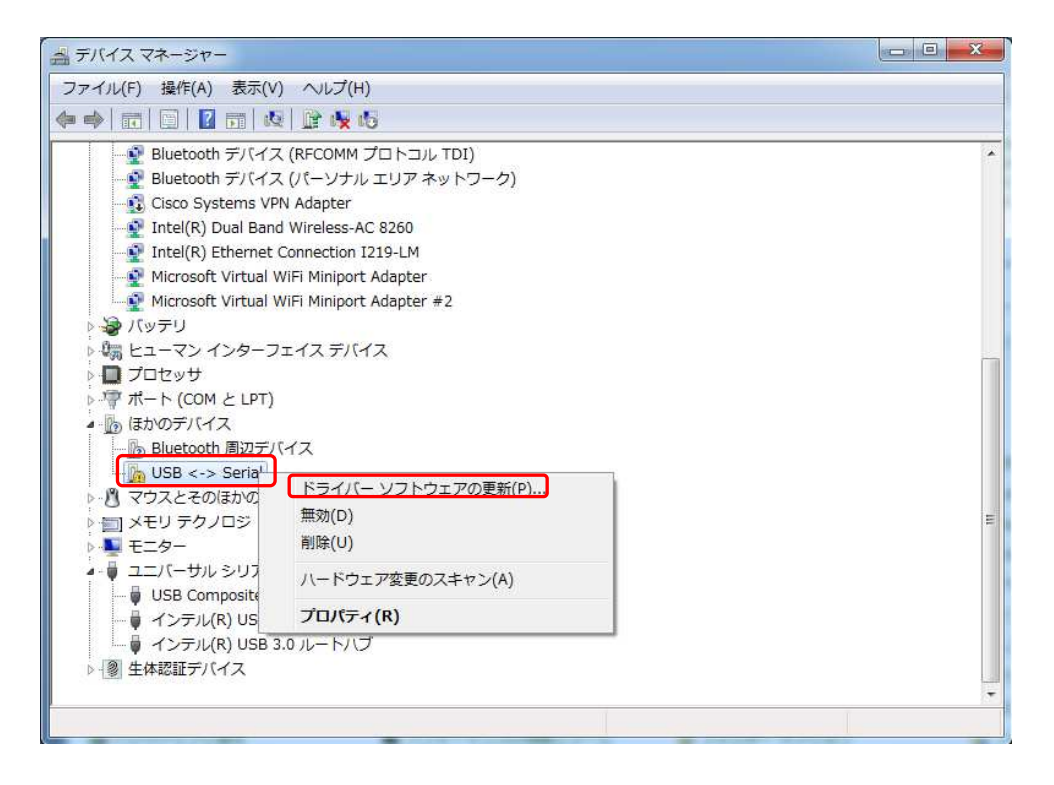

以下の画面が表示されたら、「コンピュータを参照してドライバーソフトウェアを検索します (R)」をクイックする。

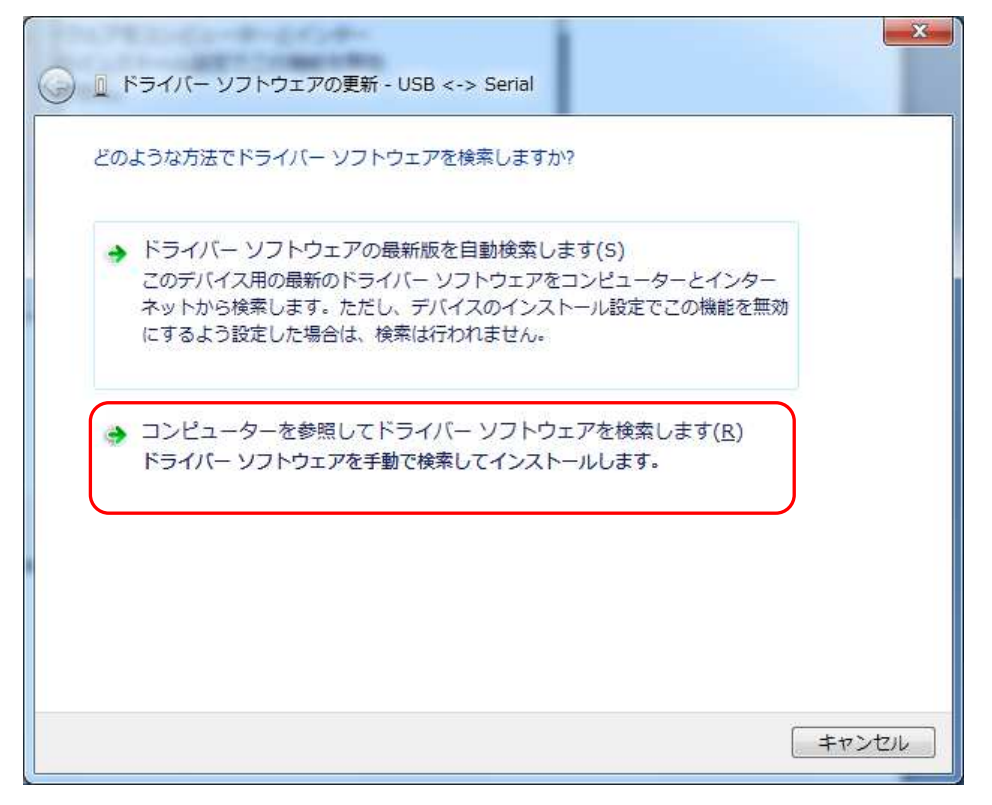

以下の画面が表示されたら「参照(R)」をクイックし付属の CD-ROM が挿入されているドラ イブを選択後、「OK」をクイックし「次へ(N)」をクイックする。

| ・ トライバー ソフトウェアの更新 - USB <-> Serial<br>コンピューター上のドライバー ソフトウェアを参照しま | <b>₫</b> .                  |
|------------------------------------------------------------------|-----------------------------|
| 次の場所でドライバー ソフトウェアを検索します:                                         |                             |
| D:¥<br>マ サブフォルダーも検索する(I)                                         | ▼ 参照(R)                     |
| オルダーの参照                                                          |                             |
| ハードウェアのドライバーを含むフォルダーを選んでください。                                    |                             |
| ▲ 1 コンピューター ▲                                                    | う選択します(L)<br>れたドライバー ソフトウェア |
| DVD RW ドライブ (D:) SETUP_DISK                                      | J J T J L J Maxin Chila     |
|                                                                  |                             |
|                                                                  |                             |

更新が終了すると、以下の画面が表示されますので「閉じる(C)」をクイックします。

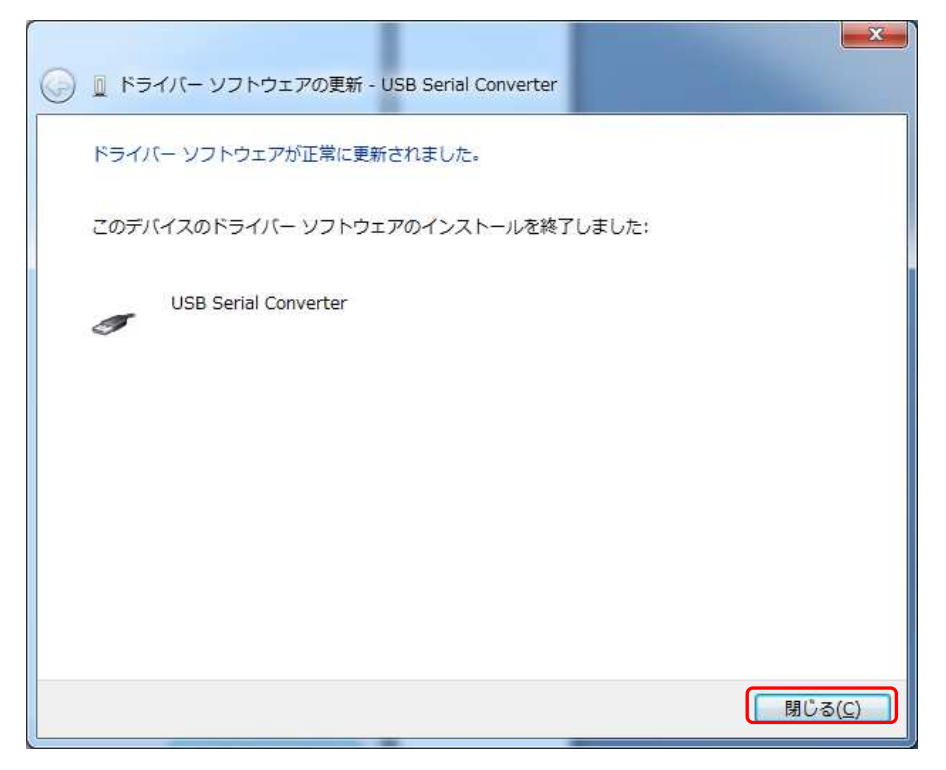

以下の画面が表示されますので、「USB Serial Port」を右クイックし、「ドライバーソフトウェアの更新(P)」をクイックします。

| 二 デバイス マネージャー                                                                                                    |                            |   |
|----------------------------------------------------------------------------------------------------|----------------------------|---|
| ファイル(F) 操作(A) 表示(V                                                                                                    | ) ヘルプ(H)                   |   |
|                                                                                                    | i 📴 🙀 🚯                    |   |
| Cisco Systems VF                                                                                                    | N Adapter                  |   |
| - 🔮 Intel(R) Dual Ban                                                                                                    | d Wireless-AC 8260         |   |
| Intel(R) Ethernet                                                                                                    | Connection I219-LM         |   |
| Microsoft Virtual                                                                                                    | ViFi Miniport Adapter      |   |
| Microsoft Virtual 1                                                                                                    | ViFi Miniport Adapter #2   |   |
| ▷ 🍓 バッテリ                                                                                                    |                            |   |
| ▷ 闘 ヒューマン インターフ                                                                                                    | ェイスデバイス                    |   |
| > 🔲 プロセッサ                                                                                                    |                            |   |
| ▷ 🦙 ポート (COM と LPT)                                                                                                    |                            |   |
| Image: A marked by A marked B marked B marke |                            |   |
| Bluetooth 周辺子                                                                                                    | イス                         |   |
| USB Serial Port                                                                                                    | ドライバー ソフトウェアの更新(P)         |   |
| トロ メモリテク ノロジ                                                                                                    | 無効(D)                      |   |
| ▶ ■ E=9-                                                                                                    | 削除(U)                      |   |
| ▲- ● ユニバーサル シリ<br>● USB Composit                                                                                                    | ハードウェア変更のスキャン(A)           | E |
| - 🖟 USB Serial Co                                                                                                    | プロパティ(R)                   |   |
| USB 大容量記憶装                                                                                                    |                            |   |
| ー・ インテル(R) USB :                                                                                                    | 1.0 eXtensible ホスト・コントローラー |   |
| ー 単 インテル(R) USB:                                                                                                    |                            |   |
| ▶1劉生体認証テハイス                                                                                                    |                            |   |
|                                                                                                    |                            |   |
| 選択したデバイスのドライバー ソ                                                                                                    | ノトワエアの更新ウィサードを起動します。       |   |

以下の画面が表示されたら、「コンピュータを参照してドライバーソフトウェアを検索します (R)」をクイックする。

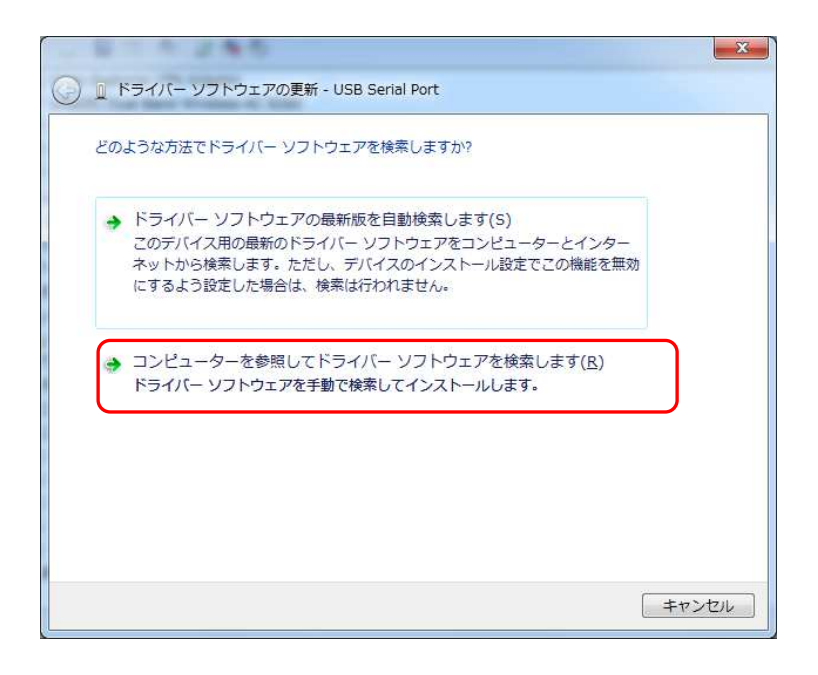

以下の画面が表示されたら「参照(R)」をクイックし付属の CD-ROM が挿入されているドラ イブを選択後、「OK」をクイックし「次へ(N)」をクイックする。

|                                              | 23 |
|----------------------------------------------|----|
| 🚱 🗕 ドライバー ソフトウェアの更新 - USB Serial Port        |    |
| コンピューター上のドライバー ソフトウェアを参照します。                 |    |
| 次の場所でドライバー ソフトウェアを検索します:                     |    |
| D:¥ ▼ 参照(R)                                  |    |
| ☑ サブフォルダーも検索する(I)                            |    |
| フォルダーの参照                                     |    |
| ハードウェアのドライバーを含むフォルダーを選んでください。                |    |
| ▲ 「■ コンピューター ▲ 「 」<br>ら選択します(L)              |    |
| ▶ ▲ ローカル ディスク (C:)                           |    |
| ▷ 🚱 DVD RW ドライブ (D:) SETUP_DISK              |    |
| 4 H                                          |    |
| フォルダー(F): DVD RW ドライブ (D:) SETUP_DISK        |    |
| OK         キャンセル         次へ(N)         キャンセル | 91 |

更新が終了すると、以下の画面が表示されますので「閉じる(C)」をクイックします。

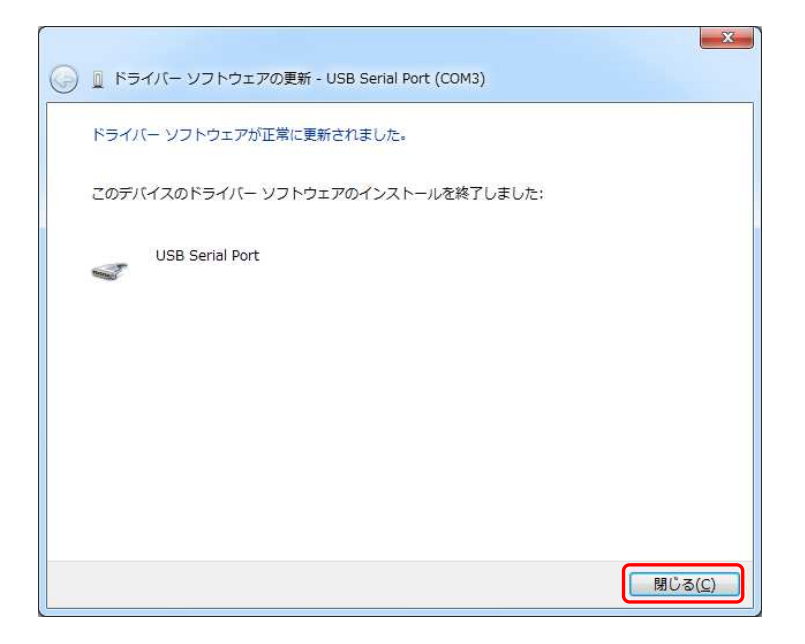

CD-ROMをCD-ROMドライブから取り出してください。

#### 2. インストール後の通信確認

ドライバが正しくインストールされたかを確認する方法を以下に示します。

インストール手順を参考に「デバイスマネージャー」画面を表示させます。

「ポート(COM とLPT)」の下に「USB Serial Port」(COM\*)が表示されていれば、正し くドライバがインストールされています。

注意:\*はポート番号で、環境により異なります。

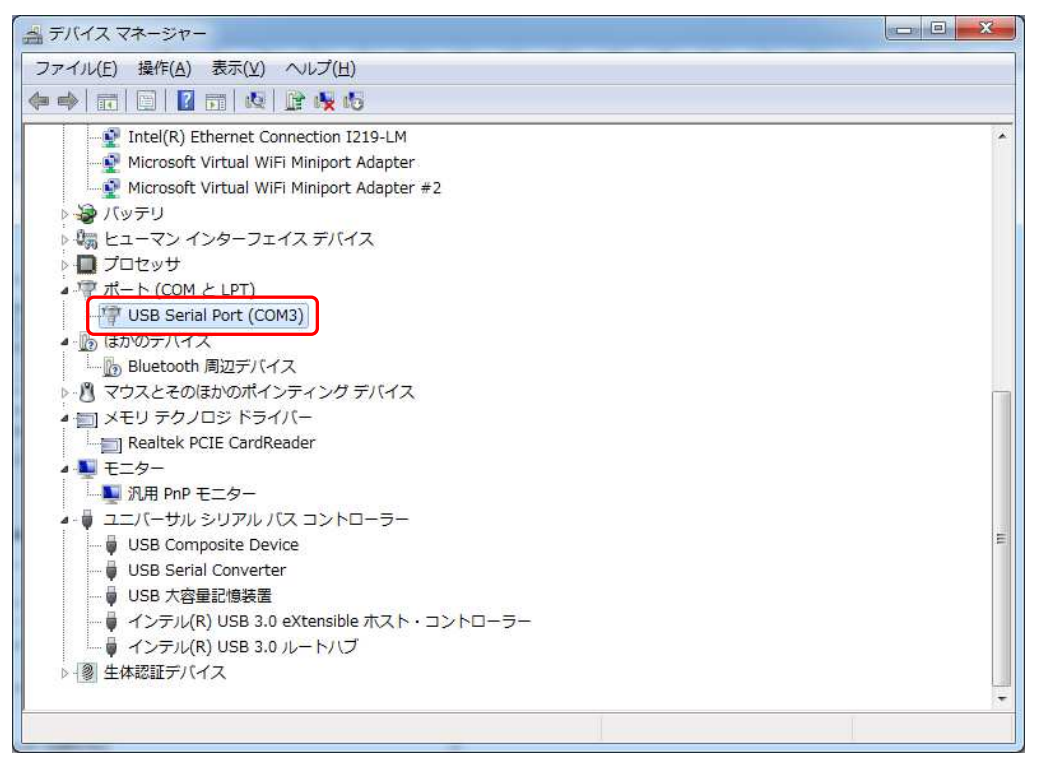

#### Windows 10 の場合

1. インストール

付属の CD-ROM を PC の CD-ROM ドライブに挿入する。 試験機の電源が OFF の状態で、USB ポートに USB ケーブルを接続します。次に起動している PC に試験機と接続した USB ケーブルを接続し、試験機の電源を ON にします。

「スタート」をマウスで右クイックし、ポップアップ画面より「デバイスマネージャー」を選択します。

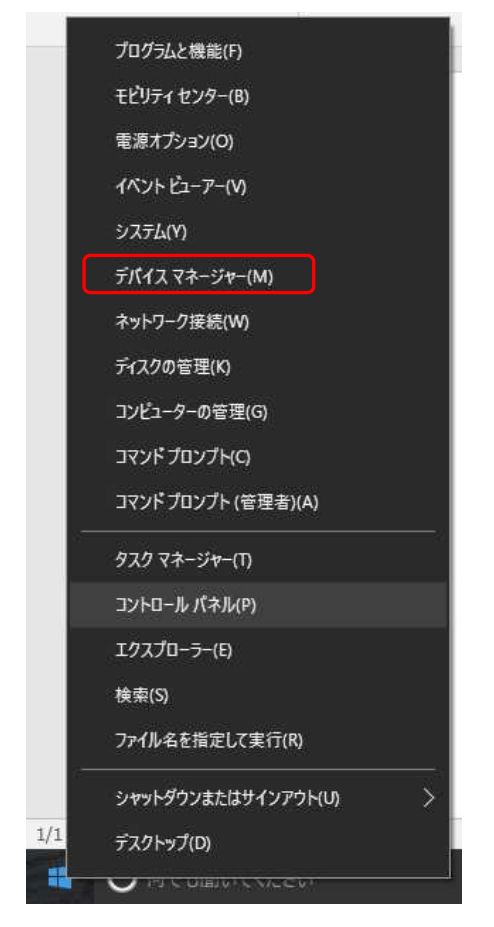

「デバイスマネージャー」画面に入り、「ほかのデバイス」の「USB<->Serial」を右クイックし、「ドライバーソフトウェアの更新(P)」をクイックします。

| 昌 デバイスマネージャー                                                                                    | - 🗆 X |
|-------------------------------------------------------------------------------------------------|-------|
| ファイル(F) 操作(A) 表示(V) ヘルプ(H)                                                                      |       |
| (≠ ⇒) 🗊 🔛 📰 🖳 🖳 💺 🗙 💌                                                                           |       |
| > 4 オーディオの入力および出力<br>> == キーボード<br>> == コンピューター<br>> 4 サウンド、ビデオ、およびゲーム コントローラー<br>> 第 システム デバイス | ^     |
| <ul> <li>         ・         ・         ・</li></ul>                                               |       |
| <ul> <li></li></ul>                                                                             |       |
| 選択!たデバイスのドライバー ソフトウェアの更新ウィザードをお助!ます                                                             |       |

以下の画面が表示されたら、「コンピュータを参照してドライバーソフトウェアを検索します (R)」をクイックする。

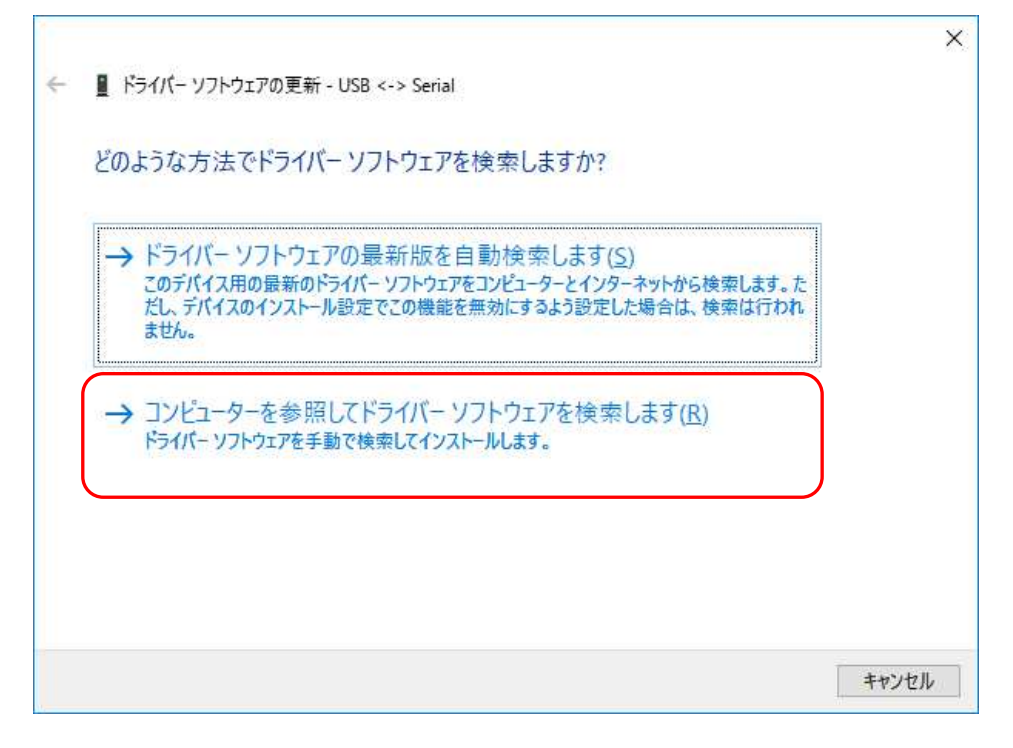

以下の画面が表示されたら「参照(R)」をクイックし付属の CD-ROM が挿入されているドラ イブを選択後、「OK」をクイックし「次へ(N)」をクイックする。

|                                                                                                | × |
|------------------------------------------------------------------------------------------------|---|
| ← 📱 ドライバー ソフトウェアの更新 - USB <-> Serial                                                           |   |
| コンピューター上のドライバーソフトウェアを参照します。                                                                    |   |
| 次の場所でドライパー ソフトウェアを検索します:<br>D:¥                                                                |   |
| ✓ サブフォルダーも検索する(I)                                                                              |   |
| フォルダーの参照 ×                                                                                     |   |
| ハードウェアのドライバーを含むフォルダーを選んでください。<br>尺します(L)                                                       |   |
| <ul> <li>&gt; 目 ドキュメント</li> <li>&gt; 目 ビラチャ</li> <li>&gt; 目 ビラオ</li> <li>&gt; 目 ビラオ</li> </ul> |   |
| > ユーシッツ<br>> ユーシッツ<br>> ユーシッツ<br>> □ DVD RW ドライブ (D:) SETUP_DISK<br>> □ ライブラリ<br>> □ ライブラリ     |   |
| > マネット・ソーク<br>フォルダー(E): DVD RW ドライブ (D:) SETUP_DISK                                            |   |
| OK キャンセル                                                                                       |   |

更新が終了すると、以下の画面が表示されますので「閉じる(C)」をクイックします。

|   |                                          | ×              |
|---|------------------------------------------|----------------|
| 4 | ■ ドライパー ソフトウェアの更新 - USB Serial Converter |                |
|   | ドライバーソフトウェアが正常に更新されました。                  |                |
|   | このデバイスのドライバー ソフトウェアのインストールを終了しました:       |                |
|   | USB Serial Converter                     |                |
|   |                                          |                |
|   |                                          |                |
|   |                                          |                |
|   |                                          |                |
|   |                                          | <u>(2)</u> らり問 |

「デバイスマネージャー」画面では、「ほかのデバイス」の下に「USB Serial Port」が表示されます。「USB Serial Port」を右クイックし、「ドライバーソフトウェアの更新(P)」をクイックします。

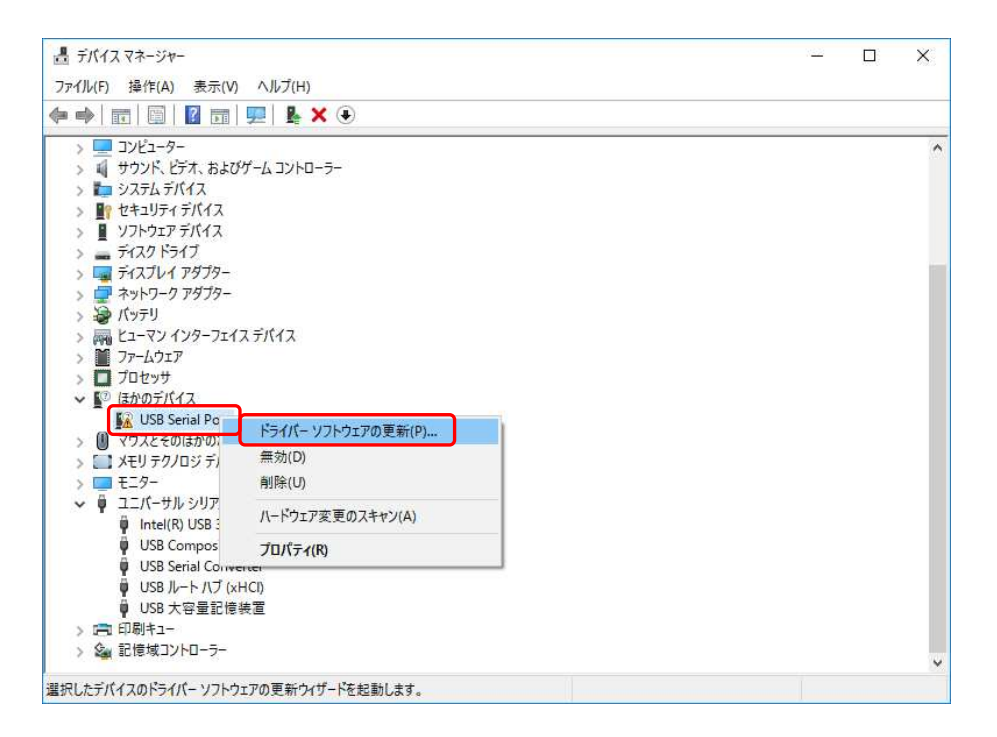

以下の画面が表示されたら、「コンピュータを参照してドライバーソフトウェアを検索します (R)」をクイックする。

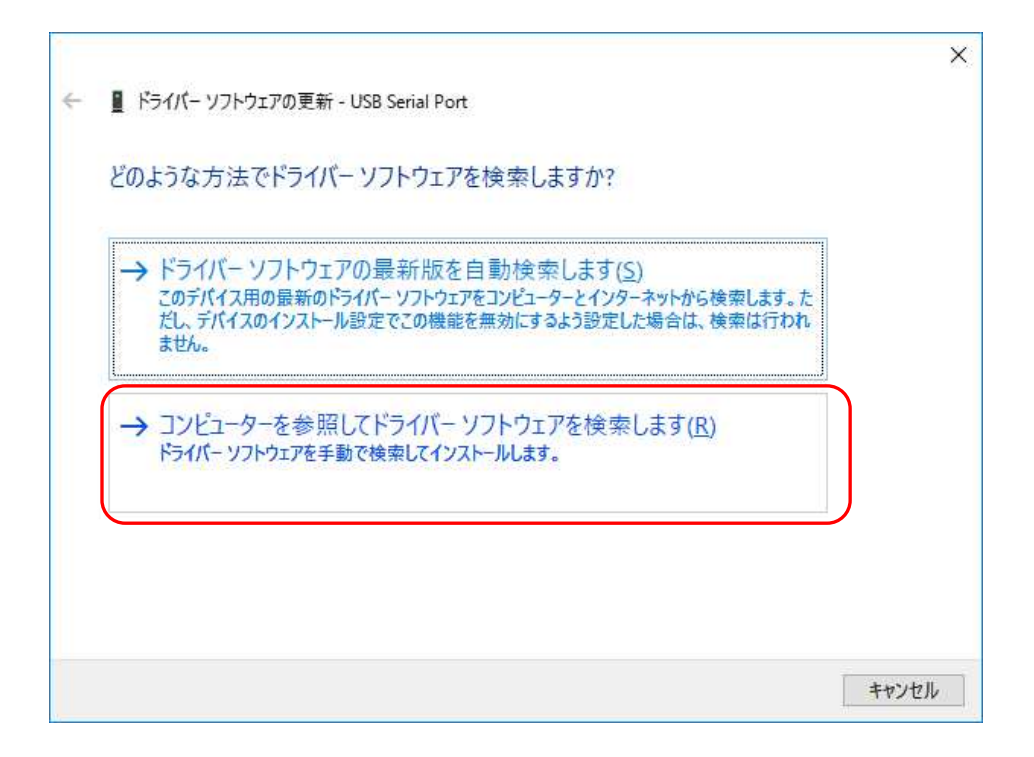

以下の画面が表示されたら「参照(R)」をクイックし付属の CD-ROM が挿入されているドラ イブを選択後、「OK」をクイックし「次へ(N)」をクイックする。

| <ul> <li></li></ul>                                                                                                    | ~      |
|----------------------------------------------------------------------------------------------------|--------|
| コンピューター上のドライバーソフトウェアを参照します。<br>次の場所でドライバーソフトウェアを検索します:<br>D.¥                                                                                                    |        |
| 次の場所でドライバー ソフトウェアを検索します:<br>D.¥                                                                                                    |        |
| D.¥                                                                                                    |        |
| ✓ サブフォルダーも検索する()     ✓           フォルダーの参照         ×           ハードウェアのドライパーを含むフォルダーを選んでください。           アしまず(L)         ソフトウェアと、デバイスと同じカテ           ※         ごどうチャ         ※         ごだす         ※         ここ・ジック |        |
| フォルダーの参照     ×       ハードウェアのドライパーを含むフォルダーを選んでください。     尺します(L)       >      ドキュメント       >      ビクチャ       >      ビフチャ       >      ビブオ       >      ミュージック                                                      |        |
| ハードウェアのドライバーを含むフォルダーを選んでください。<br>> 管 ドキュメント<br>> 配 ビクチャ<br>> ■ ビデオ<br>> ユージック                                                                                                    |        |
|                                                                                                    |        |
| >       ドキュメント       >          >          >          >                                                                                                    |        |
| > ■ ビジナヤ<br>> ■ ビデオ<br>> ♪ ミュージック                                                                                                    |        |
| > 👌 ミュージック                                                                                                    |        |
|                                                                                                    |        |
| Windows (C)<br>DVD RW ドライブ (D) SETUP DISK 次へ(N) 4                                                                                                    | ャンヤル   |
| > n 5175U                                                                                                    | ir cir |
| > 💣 ネットワーク                                                                                                    |        |
| フォルダー(F): DVD RW ドライブ (D:) SETUP_DISK                                                                                                    |        |
|                                                                                                    |        |
| OK キャンセル                                                                                                    |        |

更新が終了すると、以下の画面が表示されますので「閉じる(C)」をクイックします。

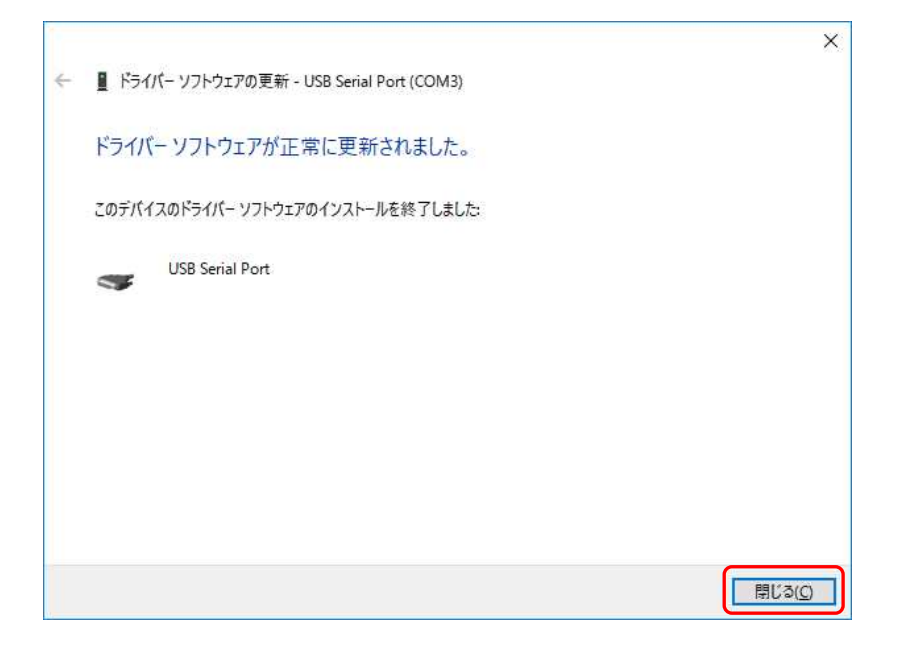

CD-ROMをCD-ROM ドライブから取り出してください。

2. インストール後の通信確認

ドライバが正しくインストールされたかを確認する方法を以下に示します。

インストール手順を参考に「デバイスマネージャー」画面を表示させます。 「ポート (COM とLPT)」の下に「USB Serial Port」(COM \*)が表示されていれば、正し くドライバがインストールされています。

注意:\*はポート番号で、環境により異なります。

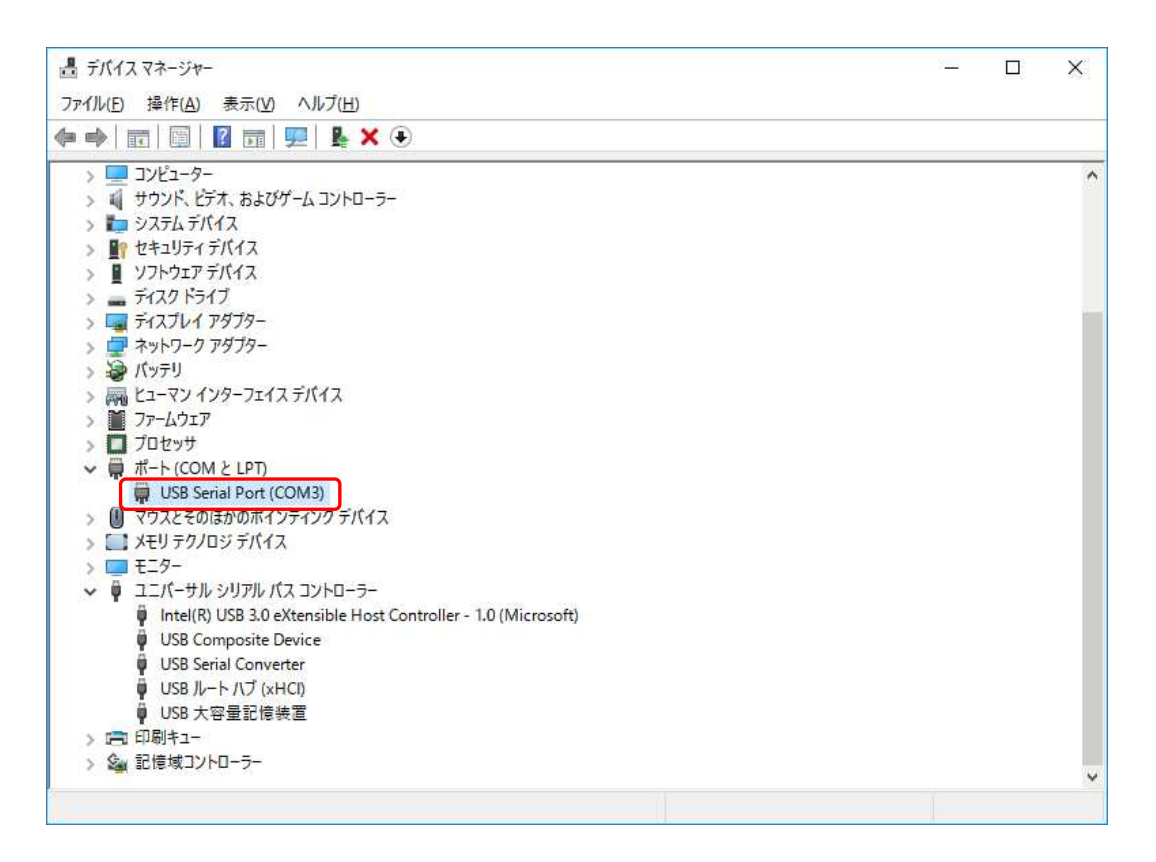

#### 8. 困ったとき!?

インストール時、意図した動作をしないなどお困りの点がありましたら、まず次の内容をご確認くだ さい。内容に従って改善されない場合は、当社営業所または代理店にご連絡ください。

| 現象                | 石雀 詞記                                   |
|-------------------|-----------------------------------------|
|                   | CD-ROM内の[English]フォルダを開き、               |
|                   | [DotNetFX46]フォルダ内にある、                   |
|                   | [NDP46-KB3045557-x86-x64-A110S-ENU.exe] |
| インストールできない。       | を実行してください。                              |
|                   | 次に、CD-ROM内の[Japanese]フォルダを開き、           |
|                   | [DotNetFX46]フォルダ内にある、                   |
|                   | NDP46-KB3045557-x86-x64-A110S-JPN.exe」  |
|                   | を実行してください。                              |
|                   | CD-ROM 内の[Japanese] フォルダを開き、            |
| インストール後、ソフトウェアが起動 | [DotNetFX46]フォルダ内にある、                   |
| しない。              | NDP46-KB3045557-x86-x64-A110S-JPN.exe」  |
|                   | を実行してください。                              |

※記載されている内容は、改良のため予告なく変更することがあります。

# ミネベアミツミ株式会社

本社

〒389-0293 長野県北佐久郡御代田町大字御代田 4106-73

20267-32-2200 FAX 0267-31-1350

## センシングデバイスセールス

| 東京事務所  | 〒105-8317 東京都港区東新橋 1-9-3                       | <b>2</b> 03-6758-6748 | FAX 03-6758-6760 |
|--------|------------------------------------------------|-----------------------|------------------|
| 名古屋事務所 | 〒460-0003 名古屋市中区錦 1-6-5 (名古屋錦シティビル 4F)         | <b>☎</b> 052-231-1181 | FAX 052-231-1157 |
| 大阪事務所  | 〒532-0003 大阪市淀川区宮原 4-2-10 PMO EX 新大阪 10F(総合受付) | <b>2</b> 06-6150-1242 | FAX 06-6152-7501 |

### センシングデバイス事業部

| 藤沢工場  | 〒251-8531 神奈川県藤沢市片瀬 1-1-1          | ☎0466-22-7151 F | FAX 0466-22-1701 |
|-------|------------------------------------|-----------------|------------------|
| 軽井沢工場 | 〒389-0293 長野県北佐久郡御代田町大字御代田 4106-73 | ☎0267-31-1309 F | FAX 0267-31-1353 |

ホームページアドレス https://product.minebeamitsumi.com/product/category/mcd/